# Packet Tracer : projet d'intégration des compétences

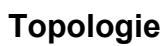

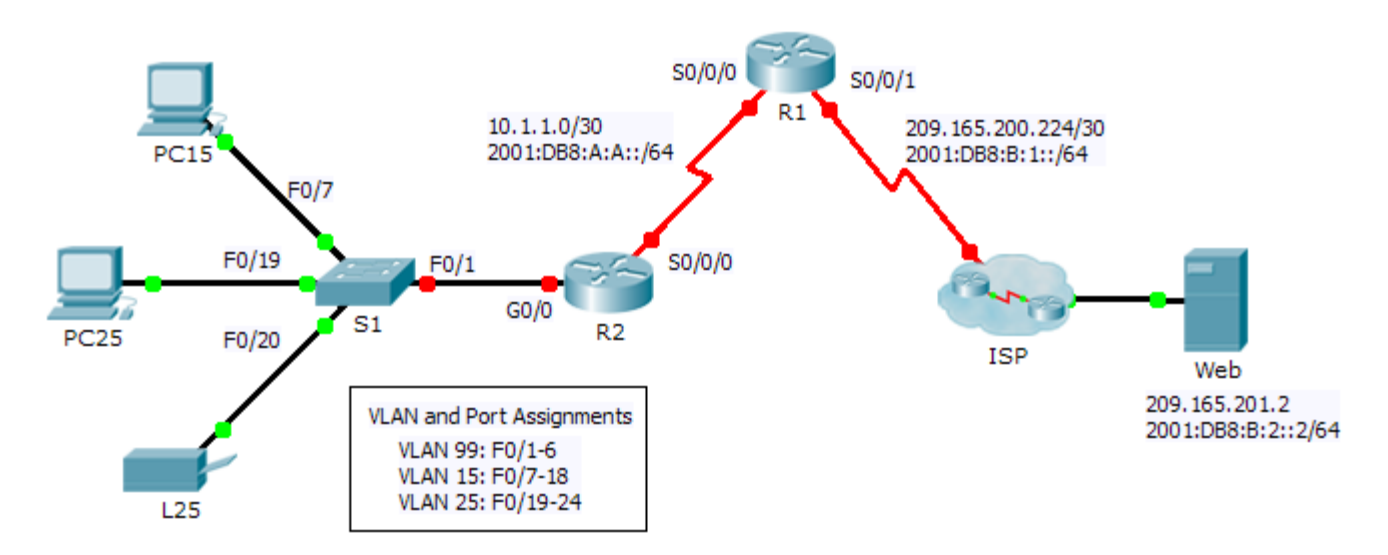

# Table d'adressage

| Périphérique | Interface | Adresse IPv4         | Masque de sous-<br>réseau | Passerelle IPv4<br>et IPv6 |
|--------------|-----------|----------------------|---------------------------|----------------------------|
|              |           | Adresse/Préfixe IPv6 |                           | par défaut                 |
| R1           | S0/0/0    | 10.1.1.2             | 255.255.255.252           | N/A                        |
|              |           | 2001:DB8:A:A::2/64   |                           | FE80::1                    |
|              | S0/0/1    | 209.165.200.226      | 255.255.255.252           | N/A                        |
|              |           | 2001:DB8:B:1::2/64   |                           | FE80::1                    |
| R2           | G0/0.1    | 192.168.1.193        | 255.255.255.224           | N/A                        |
|              |           | 2001:DB8:A:1::1/64   |                           | FE80::2                    |
|              | G0/0.15   | 192.168.1.1          | 255.255.255.128           | N/A                        |
|              |           | 2001:DB8:A:15::1/64  |                           | FE80::2                    |
|              | G0/0.25   |                      |                           | N/A                        |
|              |           | 2001:DB8:A:25::1/64  |                           | FE80::2                    |
|              | G0/0.99   | 192.168.1.225        | 255.255.255.224           | N/A                        |
|              |           | 2001:DB8:A:99::1/64  |                           | FE80::2                    |
|              | S0/0/0    | 10.1.1.1             | 255.255.255.252           | N/A                        |
|              |           | 2001:DB8:A:A::1/64   |                           | FE80::2                    |
| S1           | VLAN 99   | 192.168.1.226        | 255.255.255.224           | 192.168.1.225              |
| PC15         | NIC       | 192.168.1.2          | 255.255.255.128           | 192.168.1.1                |
|              |           | 2001:DB8:A:15::2/64  |                           | FE80::2                    |
| PC25         | NIC       |                      |                           |                            |
|              |           | 2001:DB8:A:25::2/64  |                           | FE80::2                    |
| L25          | NIC       |                      |                           |                            |
|              |           | 2001:DB8:A:25::A/64  |                           | FE80::2                    |

# Contexte

Cet exercice vous permet de mettre en pratique un certain nombre de compétences : configuration de VLAN, protocole PPP avec CHAP, routage statique et routage par défaut, à l'aide de l'adressage IPv4 et IPv6. En raison du grand nombre d'éléments notés, vous pouvez cliquer sur **Check Results** et **Assessment Items** pour voir si vous avez correctement entré une commande notée. Utilisez les mots de passe **cisco** et **class** pour accéder aux modes d'exécution privilégiés de l'interface en ligne de commande des routeurs et des commutateurs.

## **Conditions requises**

## Adressage

 Le schéma d'adressage utilise l'espace d'adressage 192.168.1.0/24. Un espace d'adressage supplémentaire est disponible entre le VLAN 15 et le VLAN 1. Le VLAN 25 doit disposer de suffisamment d'adresses pour 50 hôtes. Déterminez le sous-réseau et complétez la table des sous-réseaux ci-dessous.

| VLAN | Adresse de sous-<br>réseau IPv4 | Masque de sous-<br>réseau | Hôtes |
|------|---------------------------------|---------------------------|-------|
| 1    | 192.168.1.192                   | 255.255.255.224           | 20    |
| 15   | 192.168.1.0                     | 255.255.255.128           | 100   |
| 25   |                                 |                           | 50    |
| 99   | 192.168.1.224                   | 255.255.255.224           | 20    |

- Complétez la table d'adressage en attribuant les adresses suivantes au VLAN 25 :
  - R2 G0/0.25 Première adresse IPv4
  - PC25 Deuxième adresse IPv4
  - L25 Dernière adresse IPv4
- Configurez l'adressage IPv4 sur les périphériques finaux requis.
- Sur R2, créez et appliquez les adressages IPv4 et IPv6 à la sous-interface G0/0.25.

## VLAN

- Sur **S1**, créez le VLAN 86 et nommez-le **BlackHole**.
- Configurez les ports de S1 en mode statique avec les spécifications suivantes :
  - F0/1 est le trunk natif de VLAN 99.
  - F0/7 F0/18 en tant que ports d'accès dans le VLAN 15.
  - F0/19 F0/24 en tant que ports d'accès dans le VLAN 25.
  - **G1/1 2** et **F0/2 F0/6** ne sont pas utilisés. Leur sécurisation doit être correcte et leur attribution doit être effectuée au VLAN **BlackHole**.
- Sur R2, configurez le routage inter-VLAN. Le réseau local virtuel VLAN 99 est le réseau local virtuel natif.

### PPP

 Configurez R1 et R2 de manière à utiliser le protocole PPP avec CHAP pour la liaison partagée. Le mot de passe de CHAP est cisco.

### Routage

- Sur **R1**, configurez des routes IPv4 et IPv6 par défaut en utilisant l'interface de sortie appropriée.
- Sur R2, configurez une route IPv6 par défaut en utilisant l'interface de sortie appropriée.
- Configurez le protocole OSPF pour IPv4 avec les spécifications suivantes :
  - Utilisez l'ID de processus 1.
  - Les routeurs **R1** et **R2** se trouvent dans la zone 0.
  - **R1** utilise l'ID de routeur 1.1.1.1.

- **R2** utilise l'ID de routeur 2.2.2.2.
- Annoncez les sous-réseaux spécifiques.
- Sur **R1**, propagez la route IPv4 par défaut.
- Configurez le protocole OSPF pour IPv6 avec les spécifications suivantes :
  - Utilisez l'ID de processus 1.
  - Les routeurs **R1** et **R2** se trouvent dans la zone 0.
  - Configurez le protocole OSPF sur les interfaces correspondantes sur R1 et R2.
  - **R1** utilise l'ID de routeur 1.1.1.1.
  - **R2** utilise l'ID de routeur 2.2.2.2.

### Connectivité

• Tous les périphériques doivent pouvoir envoyer des requêtes ping vers le serveur Web.